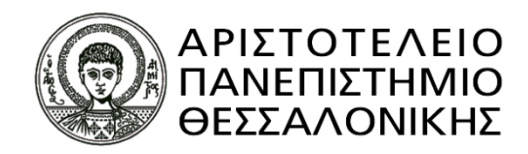

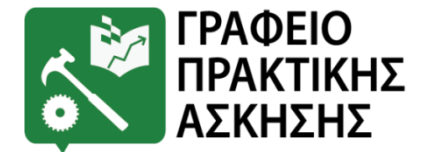

# «ΠΡΑΚΤΙΚΗ ΑΣΚΗΣΗ ΦΟΙΤΗΤΩΝ ΨΥΧΟΛΟΓΙΑΣ Α.Π.Θ.»

# Ενημέρωση για φοιτητές/τριες

<u>Ιδρυματικά Υπεύθυνος Έργου</u> Αντώνης Κορωναίος Καθηγητής Τμ. Γεωλογίας

<u>Υποστήριξη Π.Α. Τμήματος</u> Παπαγεωργίου Βάσω <u>Υπεύθυνη Πρακτικής Άσκησης Τμήματος</u> Τσαπουτζόγλου Μαλαματή, ΕΤΕΠ

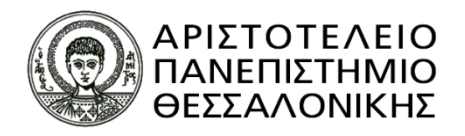

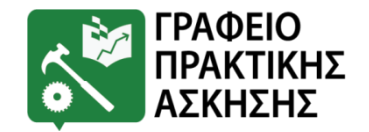

# Πρακτική Άσκηση Γενικές Πληροφορίες

- Μάθημα στο Πρόγραμμα Σπουδών του Τμήματος.
- Μικρής διάρκειας παρουσία & άσκηση καθηκόντων σε εν δυνάμει χώρους εργασίας, ανάλογα με το Τμήμα.
- Πραγματοποιείται σε φορέα εκτός Πανεπιστημίου υπό την καθοδήγηση αρμόδιου στελέχους του φορέα και την επίβλεψη μέλους Δ.Ε.Π.

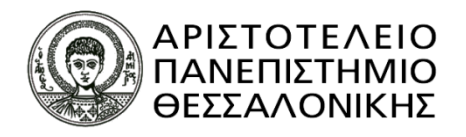

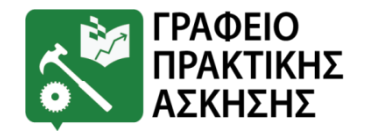

# Πρακτική Άσκηση Οφέλη Φοιτητών/τριών

- Πρώτη επαφή με τον επαγγελματικό χώρο και απόκτηση της απαραίτητης εξωστρέφειας.
- ✓ Γνωριμία με τις τάσεις της αγοράς και τις δεξιότητες που απαιτούνται.
- Εφαρμογή των γνώσεων που απέκτησαν στο Πανεπιστήμιο πάνω στον τομέα εργασίας που τους ενδιαφέρει.
- ✓ Γνωριμία με τα διάφορα αντικείμενα του επαγγελματικού χώρου, ώστε να επιλέξουν αυτό που τους προσφέρει τα περισσότερα οφέλη σε επαγγελματικό & προσωπικό επίπεδο.

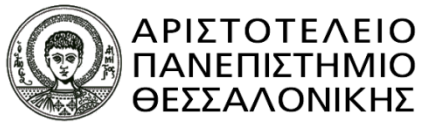

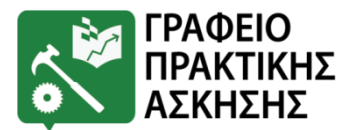

# Πρακτική Άσκηση στο Τμήμα Ψυχολογίας

- Διάρκεια δύο (2) ημερολογιακοί μήνες
- 1 περίοδος 1) Ιανουάριος-Φεβρουάριος
- ΜΟΝΟ ΓΙΑ ΦΕΤΟΣ ΑΥΤΉ Η ΠΕΡΙΟΔΟΣ <u>ΘΑ ΑΦΟΡΑ ΜΟΝΟ</u>
   ΤΟΥΣ ΕΠΙ ΠΤΥΧΙΩ ΦΟΙΤΗΤΕΣ ΠΟΥ ΠΡΕΠΕΙ ΝΑ
   ΟΛΟΚΛΗΡΩΣΟΥΝ ΤΙΣ ΑΚΑΔΗΜΑΪΚΕΣ ΥΠΟΧΡΕΩΣΕΙΣ ΤΟΥΣ
- ΣΗΜΕΙΩΝΕΤΑΙ ΟΤΙ ΓΙΑ ΤΟΥΣ ΥΠΟΛΟΙΠΟΥΣ ΦΟΙΤΗΤΕΣ Η ΔΙΑΔΙΚΑΣΙΑ ΘΑ ΓΙΝΕΙ ΕΚ ΝΕΟΥ ΓΙΑ ΤΙΣ ΥΠΟΛΟΙΠΕΣ ΤΕΣΣΕΡΕΙΣ ΠΕΡΙΟΔΟΥΣ ΠΡΑΚΤΙΚΗΣ ΑΣΚΗΣΗΣ
- ✓ Μηνιαίο Ποσό: 175 € (καθαρή αμοιβή + 11,22€ για ασφάλιση έναντι ατυχήματος)
- Μερικής Διάρκειας: 20 ώρες εβδομαδιαίως

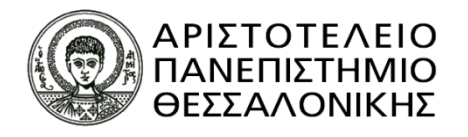

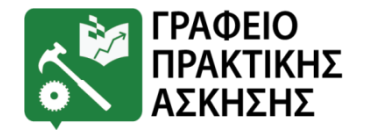

# Ποιοι μπορούν να συμμετάσχουν;

- Μόνο Προπτυχιακοί/ές φοιτητές/τριες & μόνο μία φορά.
- ✓ Φοιτητές/τριες που βρίσκονται από το 7° εξάμηνο σπουδών και πάνω.
- ΜΟΝΟ ΓΙΑ ΦΕΤΟΣ ΑΥΤΉ Η ΠΕΡΙΟΔΟΣ <u>ΘΑ ΑΦΟΡΑ ΜΟΝΟ</u> ΤΟΥΣ ΕΠΙ ΠΤΥΧΙΩ
   ΦΟΙΤΗΤΕΣ ΠΟΥ ΠΡΕΠΕΙ ΝΑ ΟΛΟΚΛΗΡΩΣΟΥΝ ΤΙΣ ΑΚΑΔΗΜΑΪΚΕΣ
   ΥΠΟΧΡΕΩΣΕΙΣ ΤΟΥΣ. ΠΑΡΑΚΑΛΟΥΝΤΑΙ ΝΑ ΚΑΝΟΥΝ ΑΙΤΗΣΗ ΜΟΝΟ ΑΥΤΟΙ ΟΙ
   ΦΟΙΤΗΤΕΣ

Από το Πρόγραμμα, εξαιρούνται επίσης φοιτητές/τριες που έρχονται στο Ίδρυμα μέσω του Προγράμματος Erasmus.

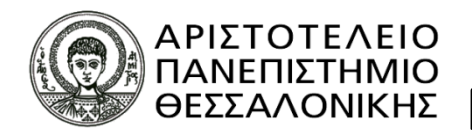

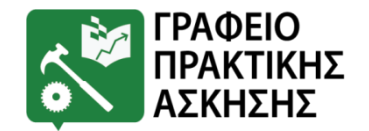

## Ποιοι μπορούν να συμμετάσχουν; Κριτήρια Επιλογής

<u>Σύμφωνα με τον Κανονισμό Πρακτικής Άσκησης του Τμήματος Ψυχολογίας:</u>

Ενιαία κριτήρια επιλογής του Τμήματος:

```
Ο αριθμός των μορίων που προκύπτει από τη σχέση:
```

M = M.O. Βαθμολογίας \*2 + (X/230)\*80

όπου X είναι ο αριθμός ECTS των μαθημάτων που έχουν εξετασθεί επιτυχώς, με μέγιστη τιμή X/230 το 1.

Σε περίπτωση ισοβαθμίας, προτάσσονται στην κατάταξη αυτοί με τα περισσότερα ECTS και σε δεύτερο επίπεδο (νέα ισοβαθμία), προτάσσονται αυτοί με τον μεγαλύτερο M.O. Στην περίπτωση που υπάρξει ισοβαθμία φοιτητών/τριών μετά την εφαρμογή των παραπάνω, τότε θα προηγείται ο/η φοιτητής/τρια με τα περισσότερα υποχρεωτικά μαθήματα που έχουν εξετασθεί επιτυχώς. Στην έσχατη περίπτωση που προκύψει και πάλι ισοβαθμία, θα προηγείται ο/η φοιτητής/τρια με το μεγαλύτερο συνολικό αριθμό μαθημάτων που έχουν εξετασθεί επιτυχώς.

Τα παραπάνω κριτήρια εφαρμόζονται και για την τοποθέτηση των φοιτητών/φοιτητριών σε φορείς υποδοχής.

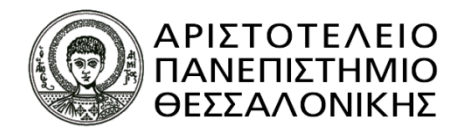

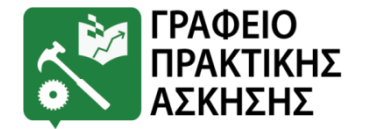

## Ποιοι μπορούν να συμμετάσχουν; Κριτήρια Επιλογής

Τα κριτήρια επιλογής είναι αναρτημένα στον Κανονισμό Πρακτικής Άσκησης του Τμήματος Ψυχολογίας στον σύνδεσμο:

https://www.psy.auth.gr/wpcontent/uploads/%CE%9A%CE%91%CE%9D%CE%9F%CE%9D%CE%99%CE%A3%CE% 9C%CE%9F%CE%A3-%CE%A0%CE%91-%CE%A4%CE%9C.-%CE%A8%CE%A5%CE%A7%CE%9F%CE%9B%CE%9F%CE%93%CE%99%CE%91%CE% A3 7-10-24.pdf

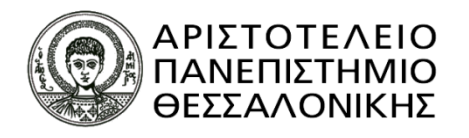

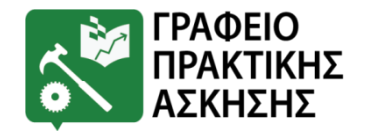

## Ποιοι μπορούν να συμμετάσχουν; Κριτήρια Επιλογής

- Με απόφαση Συνέλευσης, η διαδικασία ως εξής:
  - Οι φοιτητές/τριες υποβάλουν την αίτησή τους
  - Μετά το πέρας των αιτήσεων, ζητούνται από τη Γραμματεία του Τμήματος για κάθε φοιτητή/φοιτήτρια τα στοιχεία που σχετίζονται με τα κριτήρια επιλογής.
  - Αναρτάται κατάλογος με τους/τις επιλεγέντες/επιλεγείσες και τους/τις επιλαχόντες/επιλαχούσες.
  - Μόνο όσοι/ες επιλεγούν έχουν τη δυνατότητα να δηλώσουν Φορέα Υποδοχής / Δομή στο πλαίσιο της επόμενης φάσης, που θα ανακοινωθεί από το Γραφείο Πρακτικής Άσκησης.
  - Άρα, πρώτα γίνεται η επιλογή των φοιτητών/τριών και μετά γίνεται η επιλογή Φορέα Υποδοχής.

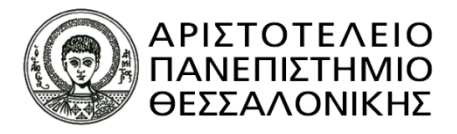

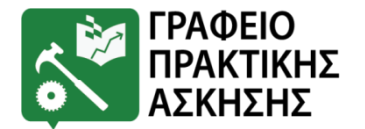

# ΑΠΑΡΑΙΤΗΤΑ ΒΗΜΑΤΑ ΠΡΙΝ ΤΗΝ ΠΡΑΚΤΙΚΗ ΑΣΚΗΣΗ

### <u> Βήμα 1º</u>

Να συμπληρώσει ο/η ενδιαφερόμενος/η την αίτηση.

ακολουθώντας τα εξής βήματα:

<u>www.praktiki.auth.gr</u> → ΣΥΝΔΕΣΗ (σύνδεση με τον ιδρυματικό λογαριασμό) → Καρτέλα «**Αιτήσεις»** 

Ημερομηνίες για αίτηση: 01/11/2024 - 12/11/2024

<u>Βήμα 2°:</u> Να εισάγουν τα προσωπικά τους στοιχεία στο Πληροφοριακό Σύστημα της Πρακτικής Άσκησης :<u>www.praktiki.auth.gr</u> → ΣΥΝΔΕΣΗ (σύνδεση με τον ιδρυματικό λογαριασμό) → Καρτέλα «Προσωπικά Στοιχεία». Ημερομηνίες: 1/11/2024 -20/11/2024

<u>Βήμα 3°:</u> Να ελέγξουν την ορθότητα των στοιχείων τους στο Πληροφοριακό Σύστημα του Υπουργείου Παιδείας στο σύνδεσμο: <u>https://atlas.grnet.gr/</u> → Εγγραφή/Είσοδος → Σύνδεση ως προπτυχιακός φοιτητής → έλεγχος στοιχείων. Έαν κάτι δεν είναι σωστό, το αλλάζουν και πατάνε αποθήκευση.

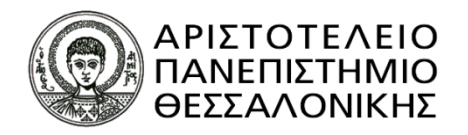

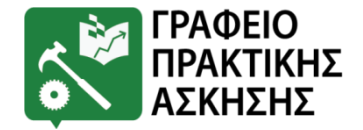

## ΔΙΑΔΙΚΑΣΙΑ ΑΙΤΗΣΕΩΝ

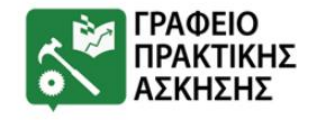

Αρχική Το Γραφείο

Τρόποι Πρακτικής Άσκησης

ς Άσκησης Φοιτητές

Φορείς Νέα – Ανακοινώσεις

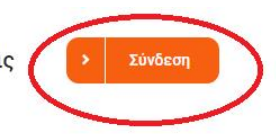

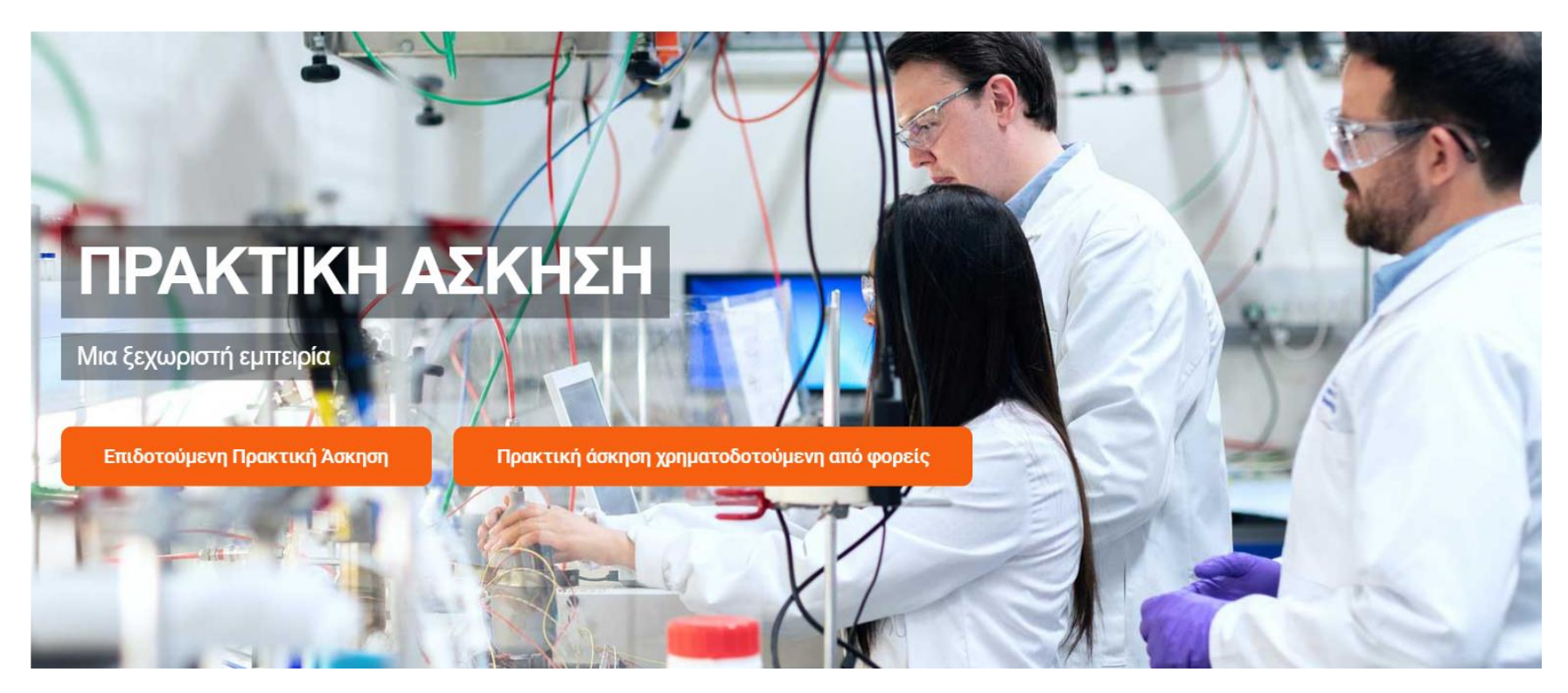

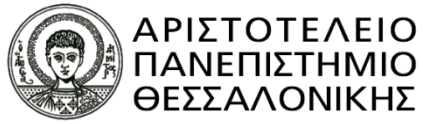

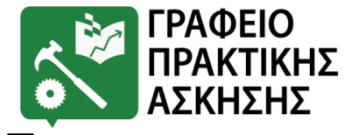

## ΠΛΗΡΟΦΟΡΙΑΚΟ ΣΥΣΤΗΜΑ ΠΡΑΚΤΙΚΗΣ

## <u>ΑΣΚΗΣΗΣ</u>

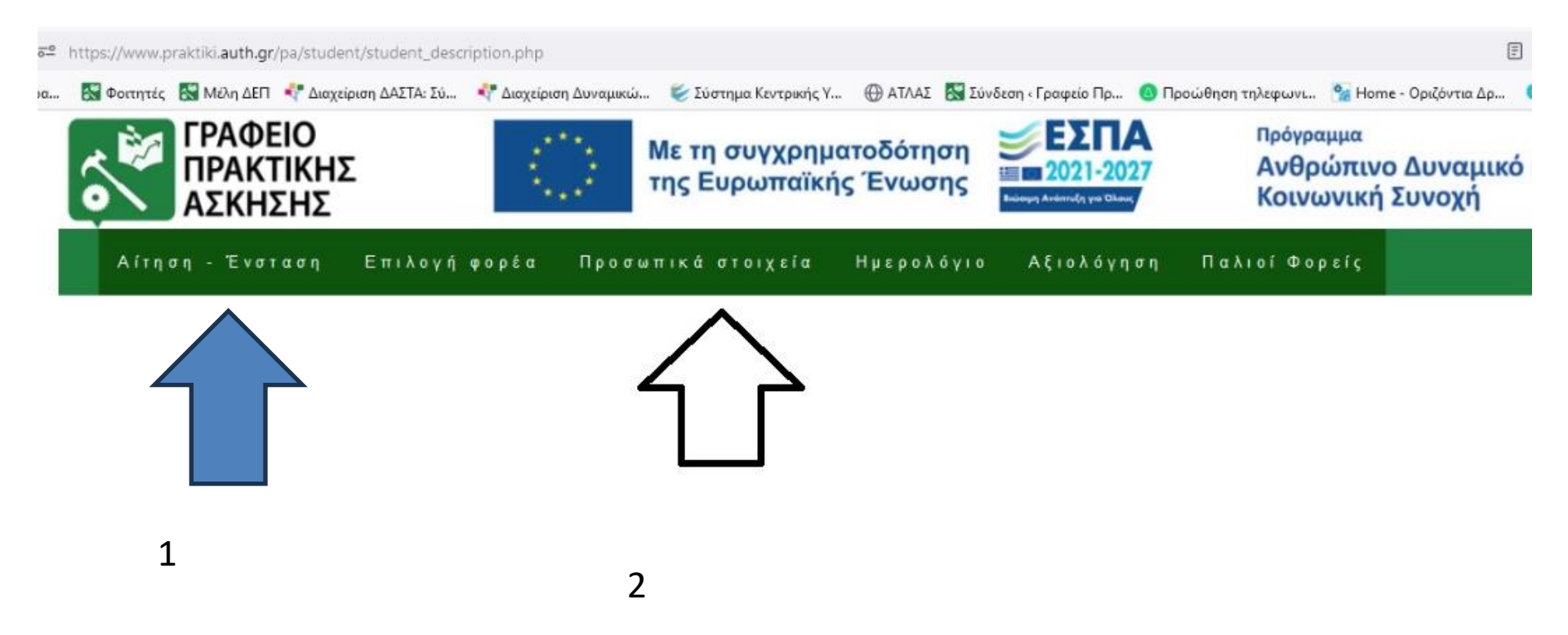

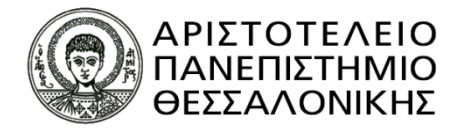

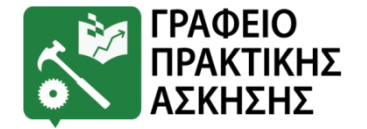

# ΑΠΑΡΑΙΤΗΤΑ ΒΗΜΑΤΑ ΠΡΙΝ ΤΗΝ ΠΡΑΚΤΙΚΗ ΑΣΚΗΣΗ

### <u>Βήμα 5°:</u>

Εύρεση και έκδοση των απαραίτητων δικαιολογητικών: (1/11/2024-20/11/2024)

- Να εκδώσει ηλεκτρονικά Βεβαίωση Απογραφής ΕΦΚΑ (βλ. διαφάνειες 27-48)
- Να ελέγξει και να εκτυπώσει ηλεκτρονικά τη βεβαίωση ασφαλιστικής ικανότητας
   (βλ. διαφάνειες 49-52)
- Να διερευνήσει αν διαθέτει τραπεζικό λογαριασμό (IBAN) ως δικαιούχος ή συνδικαιούχος σε <u>οποιαδήποτε ελληνική τράπεζα</u> ή να προβεί σε άνοιγμα, συμπληρώνοντας το έντυπο Ατ13. <u>https://rc.auth.gr/file/download/763</u> (βλ. διαφάνεια 53). ΔΕ ΓΙΝΟΝΤΑΙ ΔΕΚΤΟΙ ΛΟΓΑΡΙΑΣΜΟΙ ΣΕ ΞΕΝΕΣ ΤΡΑΠΕΖΕΣ

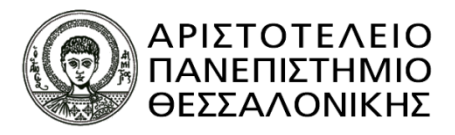

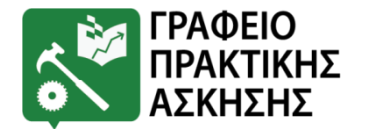

# ΑΠΑΡΑΙΤΗΤΑ ΒΗΜΑΤΑ ΠΡΙΝ ΤΗΝ ΠΡΑΚΤΙΚΗ ΑΣΚΗΣΗ

### <u>Βήμα 6°</u>

Να αποστείλουν στο Γραφείο Πρακτικής Άσκησης (<u>praktiki@auth.gr</u>) ηλεκτρονικά τα παρακάτω δικαιολογητικά (1/11/2024-20/11/2024):

- Βεβαίωση Απογραφής ΕΦΚΑ (αρχείο Pdf) σύμφωνα με τις οδηγίες (βλ. διαφάνειες 27-48)
- Βεβαίωση Ασφαλιστικής ικανότητας (σε print screen) μέσα από την ιστοσελίδα σύμφωνα με τις οδηγίες (βλ. διαφάνειες 49-52)

[Για τους αλλοδαπούς φοιτητές: Ευρωπαϊκή Κάρτα Ασφάλισης ή Ιδιωτική <u>Ασφάλιση με ισχύ στην Ελλάδα]</u>

 Ατ13 συμπληρωμένο, υπογεγραμμένο και σκαναρισμένο <u>https://rc.auth.gr/file/download/763</u> (βλ. διαφάνεια 53)

**Αποστολή με email** στο praktiki@auth.gr στις ίδιες ημερομηνίες. Το email θα πρέπει να έχει την παρακάτω μορφή:

Ονοματεπώνυμο: Τμήμα: Σας αποστέλλω τα 3 δικαιολογητικά: Βεβαίωση Απογραφής ΕΦΚΑ, Βεβαίωση Ασφαλιστικής ικανότητας, Ατ13

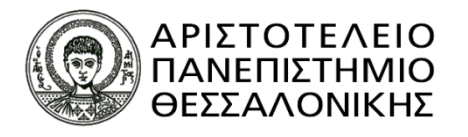

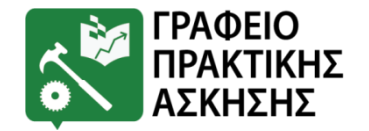

# Εύρεση και Επιλογή Φορέα Υποδοχής

- ✓ Υπάρχουν ήδη συνεργαζόμενοι Φορείς Υποδοχής Δομές στη Θεσσαλονίκη. ΕΝΔΕΙΚΤΙΚΟΣ ΚΑΤΑΛΟΓΟΣ ΣΥΝΕΡΓΑΖΟΜΕΝΩΝ ΦΟΡΕΩΝ ΥΠΟΔΟΧΗΣ (Μπορείτε να δείτε τον κατάλογο στη σχετική ανακοίνωση του Τμήματος.)
- ✓ Ο/Η Φοιτητής/τρια μπορεί να αναζητήσει μόνος/η του/της Φορέα Υποδοχής ΕΚΤΟΣ του καταλόγου, είτε στην περιοχή της Θεσσαλονίκης, είτε σε άλλη πόλη (εφόσον έχει εξασφαλίσει τη διαμονή του/της). Σε αυτές τις περιπτώσεις, ο φοιτητής/η φοιτήτρια καλείται να ενημερώσει εγκαίρως το Γραφείο Πρακτικής Άσκησης.
- Ο/η φοιτητής/τρια δεν μπορεί να πραγματοποιήσει την Πρακτική του
   Άσκηση σε συγγενικό πρόσωπο (π.χ. γονείς, θείοι, κ.λπ.).

![](_page_14_Picture_0.jpeg)

![](_page_14_Picture_1.jpeg)

# Εύρεση και Επιλογή Φορέα Υποδοχής

- Για να εγκριθεί από την Επιτροπή Πρακτικής Άσκησης του Τμήματος νέος Φορέας Υποδοχής, θα πρέπει να πληροί τις εξής προϋποθέσεις: α) Η Πρακτική Άσκηση δύναται να διεξάγεται σε δημόσιες υπηρεσίες, Νομικά Πρόσωπα Δημοσίου Δικαίου (Ν.Π.Δ.Δ.), Οργανισμούς Τοπικής Αυτοδιοίκησης (Ο.Τ.Α.) α' και β' βαθμού, Νομικά Πρόσωπα Ιδιωτικού Δικαίου (Ν.Π.Ι.Δ.) και επιχειρήσεις (εξαιρούνται οι περιπτώσεις ιδιωτικών γραφείων που προσφέρουν υπηρεσίες ψυχολόγου), β) Να διαθέτει Ψυχολόγο, για να υπάρχει η δυνατότητα εποπτείας των ασκουμένων, και γ) Να ακολουθήσει τις διοικητικές διαδικασίες που θα του υποδείξει το Γραφείο Πρακτικής Άσκησης (Σημειώνεται ότι ο ενδιαφερόμενος Φορέας Υποδοχής ή φοιτητής/τρια μπορεί να ενημερώνεται από το Γραφείο Πρακτικής Άσκησης για τις ακριβείς διαδικασίες που ισχύουν κατά το τρέχον χρονικό διάστημα).
- Παραδείγματα τέτοιων Φορέων Υποδοχής/δομών αποτελούν τα ψυχιατρικά νοσοκομεία, οι ψυχιατρικές κλινικές των γενικών νοσοκομείων, τα κέντρα ψυχικής υγείας, τα σχολεία και άλλοι εκπαιδευτικοί χώροι όπου εργάζονται ψυχολόγοι, διάφορες υπηρεσίες πρόληψης για την ψυχική υγεία, κ.ά. Η Πρακτική Άσκηση στους παραπάνω Φορείς Υποδοχής πραγματοποιείται υπό την καθημερινή εποπτεία ψυχολόγου του Φορέα Υποδοχής και η ολοκλήρωσή της πιστοποιείται από αυτόν/ήν. Η αναζήτηση Φορέα Υποδοχής εκτός των συνεργαζόμενων γίνεται πάντα σε συνεννόηση με την Επιτροπή Πρακτικής Άσκησης του Τμήματος.

Ημερομηνίες έγκρισης νέων Φορέων Υποδοχής: 1/11/2024-20/11/2024 Για έγκριση νέων φορέων υποδοχής, οι φοιτητές/τριες θα πρέπει να στείλουν email στο Γραφείο Πρακτικής Άσκησης για να τους δοθεί η ακριβής διαδικασία

![](_page_15_Picture_0.jpeg)

![](_page_15_Picture_1.jpeg)

ΠΑΛΙΟΤΕΡΟΙ ΣΥΝΕΡΓΑΖΟΜΕΝΟΙ ΦΟΡΕΙΣ ΥΠΟΔΟΧΗΣ: Μέσα από το Σύστημα Πρακτικής Άσκησης υπάρχει δυνατότητα να δει ο/η φοιτητής/τρια βαθμολογίες συνεργαζόμενων Φορέων Υποδοχής και σχόλια από παλαιότερους/ες ασκούμενους/ες (ανώνυμα στοιχεία).

ttps://www.praktiki.auth.gr/pa/student/provider\_info.php

ΧΟΛΙΑ ΚΑΙ ΑΞΙΟΛΟΓΗΣΕΙΣ

ΠΑΛΙΟΤΕΡΟΥΣ ΦΟΡΕΙΣ

| ΠΡΑΚΤΙΚΗΣ<br>ΑΣΚΗΣΗΣ                                                                                       |                                                                   | Explored in () Theorem                       | Ανάπτυξη Ανθρώπινου Δυνα<br>Εκπαίδευση και Διά Βίου Μά<br>Ειδική Υπηρεσίε Διαχείρισης<br>Μετη πηροματολότηση το Daldoc τοι το Γοριστ | μικού,<br>θηση<br>ΑΝΤΑΓΩ          | ЕПАЧЕК 2014-2020<br>ЕПЪКВИНЕТАКО ПРОГРАММА<br>NIETIKOTHTA-ЕПІХЕІРНМАТІКОТНТА-КАІNOTOMI | Δ 2014-202                       |
|----------------------------------------------------------------------------------------------------|-------------------------------------------------------------------|----------------------------------------------|----------------------------------------------------------------------------------------------------|-----------------------------------|----------------------------------------------------------------------------------------|----------------------------------|
| Περίοδοι Πρακτικής                                                                                         | Προσωπικά στοιχεία                                                | Αξιολογήσεις                                 | Ημερολόγιο                                                                                                    | Φορείς                            | Επικοινωνία                                                                            |                                  |
| Βαθμολογία και σχόλια για τους φορ                                                                         | είς                                                               |                                              |                                                                                                    |                                   |                                                                                        |                                  |
| Η βαθμολογία που συγκεντρώνει ο ι<br>συγκεκριμένο φορέα κατά την αξιολι<br>του Γραφείου Πρακτικής Άσκησης. | κάθε φορέας υπολογίζεται από το<br>όγηση της Πρακτικής Άσκησης. Ο | μέσο όρο της βαθμολα<br>) μεγαλύτερος βαθμός | γίας που έχουν δώσει<br>είναι το 5. Τα σχόλια είν                                                                                    | οι φοιτητές και<br>αι υποκειμενικ | οι φοιτήτριες του Τμήματός σας που α<br>ά και σε καμιά περίπτωση δεν εκφράζ            | ισκήθηκαν στο<br>ουν τις απόψεις |
| Φορέας                                                                                                    |                                                                   |                                              |                                                                                                    |                                   |                                                                                        | Βαθμολα                          |
| ΙΑΝΕΠΙΣΤΗΜΙΑΚΟ ΓΕΝΙΚΟ ΝΟ                                                                                   | ΟΣΟΚΟΜΕΙΟ ΠΑΤΡΩΝ "ΠΑΙ                                             | ΝΑΓΙΑ Η ΒΟΗΘΕΙΑ                              |                                                                                                    |                                   |                                                                                        | 5.00                             |
|                                                                                                    |                                                                   |                                              |                                                                                                    |                                   | Διαβάστε τα σχόλια από 1 ασκο                                                          | ύμενες/ασκούμε                   |
| ΕΝΙΚΟ ΝΟΣΟΚΟΜΕΙΟ ΞΑΝΘΙ                                                                                     | HΣ                                                                |                                              |                                                                                                    |                                   |                                                                                        | 5.00                             |
|                                                                                                    |                                                                   |                                              |                                                                                                    |                                   | Διαβάστε τα σχόλια από 1 ασκο                                                          | ύμενες/ασκούμε                   |
| ιίκτυο για τα Δικαιώματα του                                                                               | Παιδιού                                                           |                                              |                                                                                                    |                                   |                                                                                        | 5.00                             |
|                                                                                                    |                                                                   |                                              |                                                                                                    |                                   | Διαβάστε τα σχόλια από 1 ασκο                                                          | ύμενες/ασκούμε                   |
| ΕΝΙΚΟ ΝΟΣΟΚΟΜΕΙΟ ΠΑΠΑΙ                                                                                     | ΓΕΩΡΓΙΟΥ ΘΕΣΣΑΛΟΝΙΚΗΣ                                             |                                              |                                                                                                    |                                   |                                                                                        | 5.00                             |
|                                                                                                    |                                                                   |                                              |                                                                                                    |                                   | Διαβάστε τα σχόλια από 3 ασκο                                                          | ύμενες/ασκούμε                   |
| ΙΕΡΙΜΝΑ ΠΟΝΤΙΩΝ ΚΥΡΙΩΝ                                                                                     |                                                                   |                                              |                                                                                                    |                                   |                                                                                        | 5.00                             |
|                                                                                                    |                                                                   |                                              |                                                                                                    |                                   | Διαβάστε τα σχόλια από 4 ασκο                                                          | ύμενες/ασκούμε                   |
| ΛΛΗΝΙΚΟ ΚΕΝΤΡΟ ΨΥΧΙΚΗΣ                                                                                     | ΥΓΙΕΙΝΗΣ ΚΑΙ ΕΡΕΥΝΩΝ (Ι                                           | ΠΑΡΑΡΤΗΜΑ ΘΕΣ                                | εαλονικής)                                                                                                    |                                   |                                                                                        | 5.00                             |
|                                                                                                    |                                                                   |                                              |                                                                                                    |                                   | Διαβάστε τα σχόλια από 2 ασκο                                                          | ύμενες/ασκούμε                   |
| ΈΕ ΕΙΔΙΚΗΣ ΑΓΩΓΗΣ Α'ΚΑΙ Ε                                                                                  | ΒΑΘΜΙΔΑΣ ΙΝΝΑ ΠΕΥΚΩΙ                                              | N                                            |                                                                                                    |                                   |                                                                                        | 5.00                             |
|                                                                                                    |                                                                   |                                              |                                                                                                    |                                   | Διαβάστε τα σχόλια από 1 ασκο                                                          | ύμενες/ασκούμε                   |
| ΜΗΜΑ ΚΟΙΝΩΝΙΚΗΣ ΠΟΛΙΤΙΚ                                                                                    | ΚΗΣ -ΕΦΑΡΜΟΓΗΣ ΚΟΙΝΩΝ                                             | ΙΚΗΣ ΠΡΟΣΤΑΣΙΑΣ                              | ΚΑΙ ΝΕΑΣ ΓΕΝΙΑΣ                                                                                                    | 1                                 |                                                                                        | 5.00                             |
|                                                                                                    |                                                                   |                                              |                                                                                                    |                                   | Διαβάστε τα σχόλια από 2 ασκο                                                          | ύμενες/ασκούμε                   |
| ΈΝΤΡΑ ΠΡΟΛΗΨΗΣ ΤΩΝ ΕΞΑ<br>ΈΝΤΡΙΚΟΣ ΤΟΜΕΑΣ                                                                  | ΑΡΤΗΣΕΩΝ ΚΑΙ ΠΡΟΑΓΩΓΗ                                             | ΙΣ ΤΗΣ ΨΥΧΟΚΟΙΝ                              | ΩΝΙΚΗΣ ΥΓΕΙΑΣ Δ                                                                                                    | ΗΜΟΥ ΘΕΣΣ                         | ΑΛΟΝΙΚΗΣ-ΟΚΑΝΑ "ΣΕΙΡΙΟΣ"                                                               | 5.00                             |
|                                                                                                    |                                                                   |                                              |                                                                                                    |                                   | Διαβάστε τα σχόλια από 1 ασκο                                                          | ύμενες/ασκούμε                   |
| ΕΡΙΦΕΡΕΙΑ ΚΕΝΤΡΙΚΗΣ ΜΑ                                                                                     | ΚΕΔΟΝΙΑΣ                                                          |                                              |                                                                                                    |                                   |                                                                                        | 4.92                             |

![](_page_16_Picture_0.jpeg)

![](_page_16_Picture_1.jpeg)

# ΑΝΑΡΤΗΣΗ ΑΠΟΤΕΛΕΣΜΑΤΩΝ

- ΤΑ ΑΠΟΤΕΛΕΣΜΑΤΑ ΘΑ ΑΝΑΡΤΗΘΟΥΝ ΣΤΗ ΣΕΛΙΔΑ ΤΟΥ ΤΜΗΜΑΤΟΣ ΚΑΙ ΣΤΗΝ ΙΣΤΟΣΕΛΙΔΑ ΤΟΥ ΓΡΑΦΕΙΟΥ ΠΡΑΚΤΙΚΗΣ ΑΣΚΗΣΗΣ (www.praktiki.auth.gr). ΘΑ ΑΝΑΚΟΙΝΩΘΟΥΝ ΚΑΙ ΟΙ ΗΜΕΡΟΜΗΝΙΕΣ ΕΝΣΤΑΣΕΩΝ.
- ΝΑ ΠΑΡΑΚΟΛΟΥΘΕΙΤΕ ΤΑ ΕΜΑΙL ΣΑΣ ΓΙΑ ΟΔΗΓΙΕΣ

![](_page_17_Picture_0.jpeg)

![](_page_17_Picture_1.jpeg)

## ΛΟΙΠΕΣ ΣΗΜΑΝΤΙΚΕΣ ΠΛΗΡΟΦΟΡΙΕΣ Ασφάλιση

 Μόνο έναντι εργατικού ατυχήματος στον συγκεκριμένο Φορέα και για το συγκεκριμένο χρονικό διάστημα (1%).

Το 1% της ασφάλισης αντιστοιχεί σε 11,22 € μηνιαίως, το οποίο υπολογίζεται, βάσει νόμου, επί του τεκμαρτού ημερομισθίου ανειδίκευτου εργάτη (δηλαδή επί του μηνιαίου ποσού 1125,25 €). Το ποσό επί του οποίου υπολογίζεται το ΙΚΑ είναι ανεξάρτητο από το ποσό που αντιστοιχεί στη σύμβαση του/της φοιτητή/της.

- ✓ Δεν παύει η προσωπική ασφάλιση άμεση ή έμμεση αντιθέτως απαιτείται.
- ✓ Σε περίπτωση που ο/η φοιτητής/τρια δεν διαθέτει ιατροφαρμακευτική κάλυψη (έμμεσα ή άμεσα) τότε το ποσό που αποδίδεται στο ΙΚΑ είναι 83,61 € / μήνα).

\*Στην περίπτωση αυτή μπορεί να επικοινωνήσει με το Γραφείο Πρακτικής Άσκησης, προκειμένου να βρεθεί εναλλακτική λύση.

![](_page_18_Picture_0.jpeg)

![](_page_18_Picture_1.jpeg)

## ΛΟΙΠΕΣ ΣΗΜΑΝΤΙΚΕΣ ΠΛΗΡΟΦΟΡΙΕΣ Άδειες

- Ο/Η ασκούμενος/η δικαιούται να λείψει 1 ημέρα / μήνα κατά τη διάρκεια της Πρακτικής του/της Άσκησης.
- Οι μέρες αυτές μπορεί να είναι για προσωπικούς λόγους, για εκπαιδευτικές υποχρεώσεις ή λόγους υγείας.
- Σε περίπτωση που για λόγους ανάγκης πρέπει να απουσιάζει περισσότερες ημέρες από το Φορέα τότε θα πρέπει να αναπληρώσει εντός του διαστήματος Πρακτικής Άσκησης τις ώρες απουσίας.
- ✓ Θα πρέπει να ενημερώσει οπωσδήποτε 2 ημέρες νωρίτερα το Γραφείο Πρακτικής Άσκησης με email (praktiki@auth.gr) και φυσικά το Φορέα Υποδοχής. Σε αντίθετη περίπτωση η απουσία δεν θα δικαιολογείται.

![](_page_19_Picture_0.jpeg)

![](_page_19_Picture_1.jpeg)

## ΛΟΙΠΕΣ ΣΗΜΑΝΤΙΚΕΣ ΠΛΗΡΟΦΟΡΙΕΣ Πληρωμή

- ✓ Η πληρωμή του/της ασκούμενου/η γίνεται εφάπαξ στο πέρας της ΠΑ, μετά τον έλεγχο ότι έχουν ολοκληρωθεί όλες τις υποχρεώσεις που απορρέουν από την Πρακτική Άσκηση.
- Η πληρωμή πραγματοποιείται τουλάχιστον 1.5 μήνα μετά τη λήξη της Πρακτικής Άσκησης.
- Η πληρωμή γίνεται με κατάθεση στον Τραπεζικό Λογαριασμό που έχει δηλώσει ο/η φοιτητής/τρια.
- ✓ Στο επόμενο έτος λαμβάνει ηλεκτρονικά τη βεβαίωση αποδοχών για τη φορολογική δήλωση.

![](_page_20_Picture_0.jpeg)

![](_page_20_Picture_1.jpeg)

## ΛΟΙΠΕΣ ΣΗΜΑΝΤΙΚΕΣ ΠΛΗΡΟΦΟΡΙΕΣ Βεβαίωση Συμμετοχής

✓ Στο τέλος της Πρακτικής Άσκησης και μετά την πληρωμή, ο/η κάθε ασκούμενος/η θα λάβει email να έρθει να παραλάβει μία βεβαίωση συμμετοχής στο Πρόγραμμα και τη σύμβασή του/της.

![](_page_21_Picture_0.jpeg)

![](_page_21_Picture_1.jpeg)

# ΛΟΙΠΕΣ ΣΗΜΑΝΤΙΚΕΣ ΠΛΗΡΟΦΟΡΙΕΣ Επιδόματα

✓ Εάν κάποιος/α φοιτητής/τρια λαμβάνει κάποιο επίδομα, θα πρέπει να ενημερώσει το Γραφείο Πρακτικής Άσκησης προκειμένου να του χορηγηθεί βεβαίωση για να την καταθέσει στο αντίστοιχο ταμείο από το οποίο λαμβάνει το επίδομα.

![](_page_22_Picture_0.jpeg)

![](_page_22_Picture_1.jpeg)

## ΛΟΙΠΕΣ ΣΗΜΑΝΤΙΚΕΣ ΠΛΗΡΟΦΟΡΙΕΣ Επικοινωνία με το Γραφείο Πρακτικής Άσκησης

Παρακαλούμε να παρακολουθείτε τα email σας (προσωπικό και ιδρυματικό λογαριασμό) όπου στέλνουμε διάφορες ενημερώσεις.

<u>Σε περίπτωση μη ανταπόκρισης υπάρχει το ενδεχόμενο να</u> <u>ακυρωθείτε από τη διαδικασία επιλογής.</u>

![](_page_23_Picture_0.jpeg)

![](_page_23_Picture_1.jpeg)

## Συνοψίζοντας – Βήματα - Σημαντικές ημερομηνίες

- ✓ <u>Βήμα 1°:</u> ΑΙΤΗΣΕΙΣ: (ΜΟΝΟ ΟΙ ΕΠΙ ΠΤΥΧΙΩ): 1/11/2024 12/11/2024
- ✓ <u>Βήμα 2°</u>: Εισαγωγή προσωπικών στοιχείων στο ΠΣ Γραφείου Πρακτικής Άσκησης: 1/11/2024-20/11/2024
- ✓ <u>Βήμα 3°:</u> Έλεγχος ορθότητας στοιχείων στο ΠΣ ΑΤΛΑΣ (atlas.grnet.gr): 1/11/2024-20/11/2024
- ✓ <u>Βήμα 4<sup>o</sup>:</u> Αναζήτηση απαραίτητων δικαιολογητικών και αποστολή στο Γραφείο Πρακτικής Άσκησης: 1/11/2024-20/11/2024
- <u>Βήμα 5<sup>o</sup>:</u> Έγκριση νέων Φορέων Υποδοχής/ Δομών από την Επιτροπή ΠΑ: 1/11/2024-20/11/2024

![](_page_24_Picture_0.jpeg)

![](_page_24_Picture_1.jpeg)

## ΓΙΑ ΤΙΣ ΥΠΟΛΟΙΠΕΣ ΕΝΕΡΓΕΙΕΣ ΠΟΥ ΘΑ ΧΡΕΙΑΣΤΕΙ ΝΑ ΚΑΝΕΤΕ ΜΕΤΑ ΤΗΝ ΕΠΙΛΟΓΗ ΣΑΣ ΓΙΑ ΠΡΑΚΤΙΚΗ ΑΣΚΗΣΗ (ΔΗΛΩΣΗ ΔΟΜΩΝ ΚΛΠΟ ΘΑ ΕΝΗΜΕΡΩΘΕΙΤΕ ΜΕ EMAIL ΑΠΌ ΤΟ ΓΡΑΦΕΙΟ ΠΡΑΚΤΙΚΗΣ ΑΣΚΗΣΗΣ

![](_page_25_Picture_0.jpeg)

![](_page_25_Picture_1.jpeg)

# Γραφείο Πρακτικής Άσκησης Α.Π.Θ.

- Διεύθυνση: Κτήριο Διοίκησης, Υπόγειο (Δίπλα στην Αίθουσα Τελετών)
- ✓ Ωράριο: Δευτέρα Παρασκευή: 9:00 πμ.– 15:30μμ.
- Τηλέφωνο: Παπαγεωργίου Βάσω(2310 997136)
- ✓ Email: <u>praktiki@auth.gr</u> & <u>vvpapa@auth.gr</u>
- ✓ Ιστοσελίδα: <u>www.praktiki.auth.gr</u>

## Η ΕΞΥΠΗΡΕΤΗΣΗ ΓΙΝΕΤΑΙ ΜΟΝΟ ΜΕ ΕΜΑΙL, ΤΗΛΕΦΩΝΙΚΑ, Η ΔΙΑ ΖΩΣΗΣ ΚΑΤΟΠΙΝ ΤΗΛΕΦΩΝΙΚΟΥ ΡΑΝΤΕΒΟΥ

![](_page_26_Picture_0.jpeg)

![](_page_26_Picture_1.jpeg)

# ΟΔΗΓΙΕΣ ΑΝΑΦΟΡΙΚΑ ΜΕ ΤΗΝ ΕΚΔΟΣΗ ΒΕΒΑΙΩΣΗ ΑΠΟΓΡΑΦΗΣ ΕΦΚΑ/ΑΜΑ ΙΚΑ

![](_page_27_Picture_0.jpeg)

![](_page_27_Picture_1.jpeg)

## <mark>Για τους Έλληνες φοιτητές/τριες:</mark>

<mark>Α' Περίπτωση:</mark> Για όσους φοιτητές διαθέτουν ήδη κωδικούς taxisnet:

**<u>Βήμα 1</u>**: Έλεγχος εάν διαθέτουν ΑΜΑ ΙΚΑ. Είσοδος στην ιστοσελίδα: <u>https://www.efka.gov.gr/el</u> → ΥΠΗΡΕΣΙΕΣ ΓΙΑ ΑΣΦΑΛΙΣΜΕΝΟΥΣ → Περισσότερα → Βεβαίωση Απογραφής → Σύνδεση με κωδικούς taxisnet→ Εκτύπωση της βεβαίωσης απογραφής σε pdf (Εικόνες 1 - 6). Στη βεβαίωση που εκτυπώνεται υπάρχει το πεδίο Αριθμός Συστήματος ΕΦΚΑ. Αυτός είναι ο ΑΜΑ ΙΚΑ.

**<u>Βήμα 2</u>**: Εάν δεν τους εμφανίζει αριθμό συστήματος ή δεν τους δίνει την επιλογή εκτύπωσης, θα πρέπει να κλείσουν ραντεβού στο ΕΦΚΑ (πρώην ΙΚΑ) για την έκδοση του ΑΜΑ ΙΚΑ. Πριν κλείσουν ραντεβού θα πρέπει να επικοινωνήσουν με το Γραφείο Πρακτικής Άσκησης προκειμένου να τους χορηγηθεί η βεβαίωση Πρακτικής Άσκησης.

![](_page_28_Picture_0.jpeg)

![](_page_28_Picture_1.jpeg)

## <mark>Για τους Έλληνες φοιτητές/τριες:</mark>

<mark>Α' Περίπτωση:</mark> Για όσους φοιτητές διαθέτουν ήδη κωδικούς taxisnet:

**<u>Βήμα 3:</u>** Ραντεβού με ΕΦΚΑ (πρώην ΙΚΑ): θα πρέπει να κλείσουν ραντεβού στο ΙΚΑ για την έκδοση του ΑΜΑ ΙΚΑ. Το ραντεβού θα το κλείσουν μέσω της πλατφόρμας <u>https://www.efka.gov.gr/el</u> στο εικονίδιο «ΑΙΤΗΜΑ ΕΞΥΠΗΡΕΤΗΣΗΣ – ΠΡΟΓΡΑΜΜΑΤΙΣΜΟΣ ΡΑΝΤΕΒΟΥ» (**Εικόνες 7-8**) χρησιμοποιώντας τους κωδικούς taxisnet. Για το ραντεβού θα πρέπει να έχουν μαζί τους.

- 1. Φ/πία ταυτότητας
- Βεβαίωση Πρακτικής Άσκησης (τη ζητάνε από το Γραφείο Πρακτικής Άσκησης – βλ. Βήμα 2)
- ΑΦΜ (εφόσον δεν αναγράφεται στη βεβαίωση), Πλήρη δ/νση , ΤΚ, τηλέφωνα επικοινωνίας

![](_page_29_Picture_0.jpeg)

![](_page_29_Picture_1.jpeg)

## <mark>Για τους Έλληνες φοιτητές/τριες:</mark>

<mark>Β' Περίπτωση:</mark> Για όσους φοιτητές <u>δε διαθέτουν</u> ήδη κωδικούς taxisnet:

**<u>Βήμα 1:</u>** Έκδοση κωδικών taxisnet

<u>https://www1.gsis.gr/registration/chooseRegistrationType.htm</u> → αρχική εγγραφή → Φυσικό Πρόσωπο → συμπλήρωση των στοιχείων (Εικόνες 9-11)

**<u>Βήμα 2</u>**: Μόλις λάβουν τους κωδικούς taxisnet  $\rightarrow$  Έλεγχος εάν διαθέτουν AMA IKA. Είσοδος στην ιστοσελίδα: <u>https://www.efka.gov.gr/el</u>  $\rightarrow$  ΥΠΗΡΕΣΙΕΣ ΓΙΑ ΑΣΦΑΛΙΣΜΕΝΟΥΣ  $\rightarrow$  Περισσότερα  $\rightarrow$  Βεβαίωση Απογραφής  $\rightarrow$  Σύνδεση με κωδικούς taxisnet  $\rightarrow$  Εκτύπωση της βεβαίωσης απογραφής σε pdf (Εικόνες 1 - 6) Στη βεβαίωση που εκτυπώνεται υπάρχει το πεδίο Αριθμός Συστήματος ΕΦΚΑ. Αυτός είναι ο AMA IKA.

![](_page_30_Picture_0.jpeg)

![](_page_30_Picture_1.jpeg)

## <mark>Για τους Έλληνες φοιτητές/τριες (που έχουν ΑΜΚΑ αλλά δεν</mark> <mark>έχουν ή δε γνωρίζουν το ΑΜΑ ΙΚΑ):</mark>

<mark>Β' Περίπτωση:</mark> Για όσους φοιτητές <u>δε διαθέτουν</u> ήδη κωδικούς taxisnet:

**<u>Βήμα 3</u>**: Εάν δεν τους εμφανίζει αριθμό συστήματος ή δεν τους δίνει την επιλογή εκτύπωσης, θα πρέπει να κλείσουν ραντεβού στο ΕΦΚΑ (πρώην ΙΚΑ) για την έκδοση του ΑΜΑ ΙΚΑ. Πριν κλείσουν ραντεβού θα πρέπει να επικοινωνήσουν με το Γραφείο Πρακτικής Άσκησης προκειμένου να τους χορηγηθεί η βεβαίωση Πρακτικής Άσκησης. **<u>Βήμα 4:</u>** Ραντεβού με ΕΦΚΑ (πρώην ΙΚΑ): θα πρέπει να κλείσουν ραντεβού στο ΕΦΚΑ (πρώην ΙΚΑ) για την έκδοση του ΑΜΑ ΙΚΑ. Το ραντεβού θα το κλείσουν μέσω της πλατφόρμας <u>https://www.efka.gov.gr/el</u> στο εικονίδιο «ΑΙΤΗΜΑ ΕΞΥΠΗΡΕΤΗΣΗΣ – ΠΡΟΓΡΑΜΜΑΤΙΣΜΟΣ ΡΑΝΤΕΒΟΥ» (**Εικόνες 7-8)** χρησιμοποιώντας τους κωδικούς taxisnet. Για το ραντεβού θα πρέπει να έχουν μαζί τους:

1. Φ/πία ταυτότητας

- Βεβαίωση Πρακτικής Άσκησης (τη ζητάνε από το Γραφείο Πρακτικής Άσκησης βλ. βήμα 3)
- 3. ΑΦΜ (εφόσον δεν αναγράφεται στη βεβαίωση), Πλήρη δ/νση , ΤΚ, τηλέφωνα επικοινωνίας

![](_page_31_Picture_0.jpeg)

![](_page_31_Picture_1.jpeg)

## <mark>Για τους Αλλοδαπούς φοιτητές/τριες που έχουν ΑΜΚΑ</mark> <mark>αλλά όχι ΑΜΑ ΙΚΑ</mark>

<mark>Α' Περίπτωση:</mark> Για όσους φοιτητές διαθέτουν ήδη κωδικούς taxisnet:

**<u>Βήμα 1</u>**: Επικοινωνία με το Γραφείο Πρακτικής Άσκησης προκειμένου να τους χορηγηθεί η βεβαίωση Πρακτικής Άσκησης.

**<u>Βήμα 2</u>**: Ραντεβού με ΕΦΚΑ (πρώην ΙΚΑ): Θα πρέπει να κλείσουν ραντεβού στο ΕΦΚΑ (πρώην ΙΚΑ) για την έκδοση του ΑΜΑ ΙΚΑ. Το ραντεβού θα το κλείσουν μέσω της πλατφόρμας <u>https://www.efka.gov.gr/el</u> στο εικονίδιο «ΑΙΤΗΜΑ ΕΞΥΠΗΡΕΤΗΣΗΣ – ΠΡΟΓΡΑΜΜΑΤΙΣΜΟΣ ΡΑΝΤΕΒΟΥ» (**Εικόνες 7-8**) χρησιμοποιώντας τους κωδικούς taxisnet. Για το ραντεβού θα πρέπει να έχουν μαζί τους:

- 1. Φ/πία ταυτότητας
- Βεβαίωση Πρακτικής Άσκησης (τη ζητάνε από το Γραφείο Πρακτικής Άσκησης βλ. Βήμα 1)
- ΑΦΜ (εφόσον δεν αναγράφεται στη βεβαίωση), Πλήρη δ/νση , ΤΚ, τηλέφωνα επικοινωνίας

![](_page_32_Picture_0.jpeg)

![](_page_32_Picture_1.jpeg)

## <u>Για τους Αλλοδαπούς φοιτητές/τριες που έχουν ΑΜΚΑ αλλά</u> <u>όχι ΑΜΑ ΙΚΑ</u>

<mark>Β' Περίπτωση:</mark> Για όσους φοιτητές <u>δε διαθέτουν</u> ήδη κωδικούς taxisnet:

**<u>Βήμα 1:</u>** Επικοινωνία με το Γραφείο Πρακτικής Άσκησης προκειμένου να τους χορηγηθεί η αντίστοιχη βεβαίωση. <u>**Βήμα 2:</u></u> Έκδοση κωδικούς taxisnet <u>https://www1.gsis.gr/registration/chooseRegistrationType.htm</u> \rightarrow αρχική εγγραφή \rightarrow Φυσικό Πρόσωπο \rightarrow συμπλήρωση των στοιχείων <b>(Εικόνες 9-11)**</u>

![](_page_33_Picture_0.jpeg)

![](_page_33_Picture_1.jpeg)

## <mark>Για τους Αλλοδαπούς φοιτητές/τριες που έχουν ΑΜΚΑ αλλά</mark> <mark>όχι ΑΜΑ ΙΚΑ</mark>

<mark>Β' Περίπτωση:</mark> Για όσους φοιτητές <u>δε διαθέτουν</u> ήδη κωδικούς taxisnet:

**<u>Βήμα 3:</u>** Ραντεβού με ΕΦΚΑ (πρώην ΙΚΑ): Θα πρέπει να κλείσουν ραντεβού στο ΕΦΚΑ (πρώην ΙΚΑ) για την έκδοση του ΑΜΑ ΙΚΑ. Το ραντεβού θα το κλείσουν μέσω της πλατφόρμας <u>https://www.efka.gov.gr/el</u> στο εικονίδιο «ΑΙΤΗΜΑ ΕΞΥΠΗΡΕΤΗΣΗΣ – ΠΡΟΓΡΑΜΜΑΤΙΣΜΟΣ PANTEBOY» (**Εικόνες 7-8**) χρησιμοποιώντας τους κωδικούς taxisnet. Για το ραντεβού θα πρέπει να έχουν μαζί τους:

- 1. Φ/πία ταυτότητας
- Βεβαίωση Πρακτικής Άσκησης (τη ζητάνε από το Γραφείο Πρακτικής Άσκησης βλ. Βήμα 1)
- ΑΦΜ (εφόσον δεν αναγράφεται στη βεβαίωση), Πλήρη δ/νση , ΤΚ, τηλέφωνα επικοινωνίας

![](_page_34_Picture_0.jpeg)

![](_page_34_Picture_1.jpeg)

## <mark>Για τους Αλλοδαπούς φοιτητές/τριες που δεν έχουν</mark> ΑΜΚΑ ούτε ΑΜΑ ΙΚΑ

**<u>Βήμα 1</u>**: Επικοινωνία με το Γραφείο Πρακτικής Άσκησης προκειμένου να τους χορηγηθεί η βεβαίωση Πρακτικής Άσκησης.

**<u>Βήμα 2</u>**: Ραντεβού με ΕΦΚΑ (πρώην ΙΚΑ): Θα πρέπει να κλείσουν ραντεβού στο ΕΦΚΑ (πρώην ΙΚΑ) για την έκδοση τόσο του ΑΜΚΑ όσο και του ΑΜΑ ΙΚΑ. Το κλείσιμο του ραντεβού θα πρέπει να γίνει τηλεφωνικά ή μέσω email στο Μητρώο του αρμόδιου υποκαταστήματος ΕΦΚΑ (πρώην ΙΚΑ)

Για το ραντεβού θα πρέπει να έχουν μαζί τους:

1.Φ/πία ταυτότητας

2.Βεβαίωση Πρακτικής Άσκησης (τη ζητάνε από το Γραφείο Πρακτικής Άσκησης – βλ. Βήμα 1)

3.ΑΦΜ (εφόσον δεν αναγράφεται στη βεβαίωση), Πλήρη δ/νση , ΤΚ, τηλέφωνα επικοινωνίας

4.Βεβαίωση εγγραφής Ευρωπαίου Πολίτη ή διαμονής στην Ελλάδα λόγω σπουδών από το Τμήμα Αλλοδαπών (επικοινωνήστε με το αντίστοιχο τμήμα)

![](_page_35_Picture_0.jpeg)

![](_page_35_Picture_1.jpeg)

## <mark>Για τους Αλλοδαπούς φοιτητές/τριες που δεν έχουν ΑΜΚΑ</mark> ούτε ΑΜΑ ΙΚΑ

Σημειώνεται ότι οι αλλοδαποί φοιτητές/τριες που δεν έχουν ούτε ΑΜΚΑ ούτε ΑΜΑ ΙΚΑ, θα πρέπει να έχουν προηγουμένως εξασφαλίσει την παραπάνω βεβαίωση από το Τμήμα Αλλοδαπών. Επειδή το Τμήμα αυτό λειτουργεί με ραντεβού, παρακαλούνται οι φοιτητές/τριες αυτοί να φροντίσουν να κάνουν τη διαδικασία εγκαίρως.

![](_page_36_Picture_0.jpeg)

![](_page_36_Picture_1.jpeg)

# ΑΚΟΛΟΥΘΟΥΝ ΕΙΚΟΝΕΣ

![](_page_37_Picture_0.jpeg)

### **Εικόνα 1:** Σελίδα ΕΦΚΑ για βεβαίωση απογραφής

![](_page_37_Picture_2.jpeg)

| <b>Θ</b> ΘΕΦΚΑ                                                                                | Ασφαλισμένοι × Εργοδότες ×                                                | Συνταξιούχοι ~                                                |
|-----------------------------------------------------------------------------------------------|---------------------------------------------------------------------------|---------------------------------------------------------------|
|                                                                                               |                                                                           | Επικαιρότητα                                                  |
|                                                                                               |                                                                           | <br>Ρύθμιση οφειλών Ν. 4611/2019                              |
| <u>ځ</u>                                                                                      |                                                                           |                                                               |
| νημρεςιες ΓΙΑ<br>Ασφαλισμένους                                                                | ΥΠΗΡΕΣΙΕΣ ΓΙΑ<br>Εργοδότες                                                | νημρεζίες για<br>Συνταξιούχους                                |
| Βεβαίωση Απογραφής                                                                            | Ρύθμιση οφειλών προς ΕΦΚΑ για<br>εργοδότες Ν.4611/2019                    | Ρύθμιση οφειλών προς ΕΦΚΑ για<br>συνταξιούχους Ν.4611/2019    |
| Αποδεικτικό Ασφαλιστικής<br>Ενημερότητας (Ελεύθεροι<br>Επαγγελματίες, Αυτοαπασχολούμενοι,     | Πιστοποίηση εργοδοτών                                                     | Ηλεκτρονική Υπηρεσία Υποβολής Αίτησης<br>Συνταξιοδότησης      |
| Αγροτες)                                                                                      | Ηλεκτρονική υποβολή ΑΠΔ                                                   | Παρακολούθηση πορείας αίτησης                                 |
| Εκδοση ΕΚΑΑ                                                                                   | Ηλεκτρονική Υποβολή ΑΠΔ Δημοσίου                                          | συνταξιοδότησης                                               |
| Βεβαίωση για ΑΣΕΠ                                                                             | Διαχείριση Συμβάσεων από τις οποίες<br>προκύπτει υποχρέωση έκδοσης Δ.Π.Υ. | Εκτύπωση μηνιαίου ενημερωτικού<br>σημειώματος                 |
| Ρύθμιση οφειλών προς ΕΦΚΑ για<br>ελεύθερους επαγγελματίες,<br>αυτοσπασχολούμενους και αγοότες | (Παρ.9 Αρθρ.39 Ν.4387/2016)                                               | Εκτύπωση ετήσιας βεβαίωσης συντάξεων                          |
| N.4611/2019                                                                                   | Ασφαλιστική Ενημερότητα                                                   | Ένσταση / αίτηση θεραπείας κατά                               |
| Αίτηση για Αμφισβήτηση οφειλής<br>Ν.4554/2018                                                 | Οικονομική καρτέλα εργοδότη<br>Επιλογές cookies                           | μηνιαίου ενημερωτικού σημειώματος<br>πληρωμής κύριας σύνταξης |

![](_page_38_Picture_0.jpeg)

### **Εικόνα 2:** Σελίδα ΕΦΚΑ για βεβαίωση απογραφής

![](_page_38_Picture_2.jpeg)

![](_page_38_Picture_3.jpeg)

![](_page_39_Picture_0.jpeg)

### **Εικόνα 3:** Σελίδα ΕΦΚΑ για βεβαίωση απογραφής

![](_page_39_Picture_2.jpeg)

![](_page_39_Picture_3.jpeg)

![](_page_40_Picture_0.jpeg)

### **Εικόνα 4:** Σελίδα ΕΦΚΑ για βεβαίωση απογραφής

![](_page_40_Picture_2.jpeg)

![](_page_40_Picture_3.jpeg)

![](_page_41_Picture_0.jpeg)

### **Εικόνα 5:** Σελίδα ΕΦΚΑ για βεβαίωση απογραφής

![](_page_41_Picture_2.jpeg)

![](_page_41_Picture_3.jpeg)

![](_page_42_Picture_0.jpeg)

### **Εικόνα 6:** Σελίδα ΕΦΚΑ για βεβαίωση απογραφής

![](_page_42_Picture_2.jpeg)

![](_page_42_Picture_3.jpeg)

![](_page_43_Picture_0.jpeg)

**Εικόνα 7:** Σελίδα ΕΦΚΑ για να κλείσουν ραντεβού

![](_page_43_Picture_2.jpeg)

![](_page_43_Figure_3.jpeg)

![](_page_44_Picture_0.jpeg)

**Εικόνα 8:** Σελίδα ΕΦΚΑ για να κλείσουν ραντεβού

![](_page_44_Picture_2.jpeg)

#### A- A A+ Υπογράμμιση υπερσυνδέσμων

Η επίσκεψη των πολιτών στις υπηρεσίες του e-EΦKA πραγματοποιείται αποκλειστικά κατόπιν προγραμματισμένων ραντεβού, βάσει απόφασης του Υπουργού Εσωτερικών (Αριθμ. ΔΙΔΑΔ/Φ.70Α/56/ οικ.6551/12-4-2023, ΦΕΚ Β΄ 2545).

Μπορείτε να κλείσετε ηλεκτρονικό ραντεβού μέσω της πλατφόρμας «Κλείσιμο ραντεβού/ Ηλεκτρονικό αίτημα εξυπηρέτησης». Για να κλείσετε ραντεβού θα χρειαστείτε τους κωδικούς **taxisnet** και τον Αριθμό Μητρώου Κοινωνικής Ασφάλισης (**AMKA**). Εφόσον επιθυμείτε να κλείσετε ραντεβού για υποθέσεις πολλών ασφαλισμένων, για κάθε εξυπηρετούμενο ΑΜΚΑ θα πρέπει να καταχωρείτε ξεχωριστό ραντεβού.

Επίσης, μπορείτε μέσω της πλατφόρμας να αιτηθείτε την εξυπηρέτησή σας ηλεκτρονικά, επιλέγοντας **Όχι** στην επιλογή «Θέλετε να προγραμματίσετε επίσκεψη στην Υπηρεσία (Ραντεβού)» και στη συνέχεια επιλέγετε **υποβολή αίτησης**. Στην περίπτωση αυτή το αίτημά σας θα προωθηθεί στην αρμόδια δομή από την οποία θα διεκπεραιωθεί και θα ενημερωθείτε σχετικά.

Εφόσον απαιτηθεί να αποστείλετε δικαιολογητικά, αυτά θα σας ζητηθούν κατόπιν σχετικής επικοινωνίας. Ομοίως, αν απαιτηθεί η φυσική παρουσία σας στην υπηρεσία θα επικοινωνήσουμε μαζί σας.

![](_page_44_Picture_8.jpeg)

![](_page_45_Picture_0.jpeg)

### **Εικόνα 9:** Έκδοση κωδικών taxisnet

![](_page_45_Picture_2.jpeg)

| Ηλεκτρονικές Υπηρεσίες Επιτροη 🗙 Υ  | πηρεσίες Πιστοποίησης   | < 💽 e-ΕΦΚΑ Ηλεκτρονικό Αίτημο 🗙                         | efka.gov.gr/rv X efka.gov.gr                            | r/rv 🗙 🂽 Ηλεκτρονικές Υπηρεσίες για 🗙              | index.xhtml ×                                                                                                    |
|-------------------------------------|-------------------------|---------------------------------------------------------|---------------------------------------------------------|----------------------------------------------------|----------------------------------------------------------------------------------------------------|
| (←) → C' @                          | The https://www1.gs     | is.gr/registration/chooseRegistrationTy                 | pe.htm                                                  |                                                    |                                                                                                    |
| 🔞 Ξεκινώντας 👎 https://dasta.auth.g | r/ 🔣 Διαχείριση Π.Α Γρα | 🔀 Φοιτητές 🔣 Μέλη ΔΕΠ , 🖓 Διαχείρ                       | ιση ΔΑΣΤΑ: Σύ 🕴 Διαχείριση Δυναμικώ 🖤                   | Compress PDF online 🏮 Ηλεκτρονικές Υπηρεσί 😻 Σύστ  | ημα Κεντρικής Υ 🖨 Ασφαλιστική Ικανό                                                                                                    |
|                                     |                         | ΑΑΔΕ<br>Ανεξάρτητη Αρ<br>Δημοσίων Εσά                   | αχή<br>δδων TAXISnet gr                                 | Υπηρεσίες<br>Πιστοποίησης                          |                                                                                                    |
|                                     |                         | ΒΑΣΙΚΕΣ ΛΕΙΤΟΥΡΓΙΕΣ                                     | Υπηρεσίες Πιστοποίησης                                  |                                                    |                                                                                                    |
|                                     |                         | <ul> <li>Αρχική εγγραφή</li> <li>Επανεγγραφή</li> </ul> | Επιλέξτε τ                                              | την επιθυμητή υπηρεσία                             | Βοήθεια                                                                                                    |
|                                     |                         | <sup>6</sup> Ενεργοποίηση Λογαριασμού                   | ► Архик                                                 | ή εγγραφή                                          | Failifre Boying synorma                                                                                                    |
|                                     |                         | <sup>1</sup> . Ξέχασα τον κκδικό μου                    | <ul> <li>Επανε</li> <li>Ενεργ</li> <li>Ξέχασ</li> </ul> | γγραφή<br>οποίηση Λογαριασμού<br>ια τον κωδικό μου | υπηρεσιες του ΤΑΧΙΣπετ.<br>Επιλιξήτε <u>Επανεγγγαφιή</u><br>στην περίπτωση που είστε<br>ήδη χρήστης του ΤΑΧΙΣπετ<br>αλλά έχετε Έχλασε το<br>Έχλασει τον κωδικό και τον<br>κειδόσιβού σος ή έχετε<br>απενεργοποιήσει το<br>Ανογρισφιό σος και δέλιτε<br>να τον ενεργοποιήσετε. Γιο<br>την επισκεγγραφή σας θα<br>διαδικασίο με αυτήν της<br>ασχικής Γεγγραφής.<br>Επιλιξήτε <u>Είχασα τον κωδικό</u><br>μέμα στην περίπτωση που<br>ταχίδικα σλλά έχετε ξιχάσει<br>τον κωδικά σας. |
|                                     |                         |                                                         |                                                         |                                                    |                                                                                                    |

![](_page_46_Picture_0.jpeg)

### **Εικόνα 10:** Έκδοση κωδικών taxisnet

![](_page_46_Picture_2.jpeg)

| τοποίησης       | 🗙 📑 e-ΕΦΚΑ Ηλεκτρονικό Αἰτημο 🗙 efka.gov.gr/rv                                                 | 🗙 efka.gov.gr/rv 🛛 🗶 🎒 Ηλεκτρονικές                                | Υπηρεσίες για 🗙 index.xhtml                                                                                                    | Χ Υπηρεσίες Πιστοποίησης | × + |
|-----------------|------------------------------------------------------------------------------------------------|--------------------------------------------------------------------|----------------------------------------------------------------------------------------------------|--------------------------|-----|
| https://www1    | .gsis.gr/registration/registration-flow.htm?_flowExecutionKe                                   | ey=_cDA7C7DCB-1241-7C49-C125-660946E00D16_k29FBF7DF-CE7            | 73-9BCD-35CF-F13E56E28726                                                                                                    | ତ ☆                      | ± 1 |
| είριση Π.Α Γρα. | . 🐼 Φοιτητές 🕅 Μέλη ΔΕΠ 💎 Διαχείριση ΔΑΣΤΑ: Σύ 🔹<br>ΑΑΔΕ<br>Ανεξάρτητη Αρχή<br>Δημοσίων Εσόδων | Compress PDF online Ο Ηλεκτρονικές Υπ<br>Hisnet gr<br>Πιστοποίησης | ηρεσί 👻 Σύστημα Κεντρικής Υ 🕲 Ασφαλιστ<br>ΕΛΛΗΝΙΚΗ ΔΗΜΟΚΡΑΤΙΑ                                                                                                    | κή Ικανότητα             |     |
|                 | ΒΑΣΙΚΕΣ ΛΕΙΤΟΥΡΓΙΕΣ                                                                            | μα 1 από 2 )                                                       |                                                                                                    |                          |     |
|                 | - Αρχική εγγραφή                                                                               | Επιλέξτε τύπο προσώπου                                             | Βοήθεια                                                                                                    |                          |     |
|                 | 👻 Ενεργοποίηση Λογαριασμού                                                                     | Φυσικό πρόσωπο                                                     | Επιλέξτε Φυσικό ποόσωπο                                                                                                    |                          |     |
|                 | <ul> <li>Ξέχοσα τον κωδικό μου</li> </ul>                                                      | Νομικό πρόσωπο                                                     | υπηρεσίες του TAXISnet.<br>Επιλέξτε <b>Νομικά ορόσαπο</b><br>στην περίπτωση που<br>επιθυμείτε να εγγραφείτε<br>ως νομικό ορόσαπο στις<br>υπηρεσίες του TAXISnet. |                          |     |
|                 |                                                                                                |                                                                    |                                                                                                    |                          |     |

![](_page_47_Picture_0.jpeg)

### **Εικόνα 11:** Έκδοση κωδικών taxisnet

![](_page_47_Picture_2.jpeg)

| κτρονικές Υπηρεσίες Επιτροπ 🗙  | Υπηρεσίες Πιστοποίησης     | 🗙 🏾 🥘 e-ΕΦΚΑ Ηλεκτρονικό Αίτημε: 🗙           | efka.gov.gr/rv            | × efka.gov.gr/rv                                                             | 🗙 📑 Ηλεκτρονικές Υπηρεσίες για                                               | X index.xhtml                                           | Χ Υπηρεσίες Πιστοποίη |
|--------------------------------|----------------------------|----------------------------------------------|---------------------------|------------------------------------------------------------------------------|------------------------------------------------------------------------------|---------------------------------------------------------|-----------------------|
| )→ ሮ ŵ                         | 🖸 🔒 https://www            | 1.gsis.gr/registration/registration-flow.htm | ?_flowExecutionKey=_cDA7  | C7DCB-1241-7C49-C125-660946                                                  | E00D16_k0EFF1984-BECA-DA4C-30A                                               | .6-4071BFC66265                                         |                       |
| Ξεκινώντας 🛷 https://dasta.aut | h.gr/ 🔣 Διαχείριση Π.Α Γρα | 🐼 Φοιτητές 🔛 Μέλη ΔΕΠ 😽 Διαγεία              | οιση ΔΑΣΤΑ: Σύ 😽 Διαγείρι | ση Δυναμικώ 🗣 Compress PDF onlin                                             | ne 🦁 Ηλεκτρονικές Υπηρεσί 🐲 Σύ                                               | στημα Κεντρικής Υ 🖨 Ασφαλις                             | τική Ικανότητα        |
|                                | 3. <u> </u>                |                                              |                           | muna / millia e aus e 1                                                      |                                                                              |                                                         |                       |
|                                |                            | <ul> <li>Αρχική εγγραφή</li> </ul>           |                           |                                                                              |                                                                              | BonBrug                                                 |                       |
|                                |                            | Επανεγγραφή                                  | Επιλέξτε username κ       | αι κωδικό                                                                    |                                                                              | bollocia                                                |                       |
|                                |                            | Ενεργοποίηση Λογαριασμού                     | * Username                |                                                                              | Q                                                                            | τα πεδία που σημειώνονται                               |                       |
|                                |                            | <ul> <li>Ξέχασα τον κωδικό μου</li> </ul>    | * Κωδικός                 |                                                                              |                                                                              | περίπτωση που επιθυμείτε<br>να λάδετε τον κλειδάριθμο   |                       |
|                                |                            |                                              | * Επιβεβαίωση κωδικού     |                                                                              |                                                                              | μέσω SMS και email θα<br>πρέπει να συμπληρώσετε         |                       |
|                                |                            |                                              |                           |                                                                              |                                                                              | υποχρεωτικά και τα πεδία<br>που σημειώνονται με (**).   |                       |
|                                |                            |                                              | Συμπληρώστε τον ΑΦ        | Μ και το ονοματεπώνυμό σας                                                   |                                                                              | Username: Πρέπει να                                     |                       |
|                                |                            |                                              | * АФН                     |                                                                              |                                                                              | λατινικούς χαρακτήρες ή                                 |                       |
|                                |                            |                                              | * Επώνυμο                 |                                                                              |                                                                              | νούμερα. Πατώντας το 🗑<br>το πεδίο συμπληρώνεται        |                       |
|                                |                            |                                              | * Όνομα                   |                                                                              |                                                                              | αυτόματα με μια<br>προτεινόμενη τιμή.                   |                       |
|                                |                            |                                              | * Πατρώνυμο               |                                                                              |                                                                              | Κωδικός (password):<br>Πρέπει να αποτελείται από        |                       |
|                                |                            |                                              | ** Τύπος Ταυτότητας       | Επιλογή Τύπου Ταυτότητας                                                     | V                                                                            | τουλάχιστον 8 χαρακτήρες<br>και να περιέχει τουλάχιστον |                       |
|                                |                            |                                              | ** Αρ. Τουτότητος         |                                                                              |                                                                              | 1 αριθμητικό χαρακτήρα, 1<br>κεφαλαίο αλφαβητικό        |                       |
|                                |                            |                                              | ** IBAN                   |                                                                              |                                                                              | χαρακτήρα, 1 πεζό<br>αλφαβητικό χαρακτήρα και           |                       |
|                                |                            |                                              |                           |                                                                              |                                                                              | 1 ειδικό χαρακτήρα.<br>Συμπληρώστε την ίδια τιμή        |                       |
|                                |                            |                                              | Συμπληρώστε τα στοι       | χεία επικοινωνίας σας                                                        |                                                                              | καί στο περίο Επιβεραίωση κωδικού.                      |                       |
|                                |                            |                                              | * E-mail                  |                                                                              |                                                                              | Στο πεδίο email<br>συμπληρώστε το                       |                       |
|                                |                            |                                              | Kox substan               | Επιβεβαίωση E-mail                                                           |                                                                              | προσωπικό σος email, το<br>πεδίο Χαρακτήρες εικόνας     |                       |
|                                |                            |                                              | E-mail                    |                                                                              |                                                                              | και μετά πατήστε<br>«Επιβεβαίωση e-mail».               |                       |
|                                |                            |                                              | * Σταθερό τηλέφωνο        |                                                                              |                                                                              | Στο e-mail nou θα λάβετε,<br>θα βρείτε τον Κωδικό       |                       |
|                                |                            |                                              | ** Κινητό τηλέφωνο        |                                                                              |                                                                              | επιβεβαίωσης.                                           |                       |
|                                |                            |                                              | ** Πάροχος Κινητού        | Επιλογή Παρόχου Κινητού                                                      | ×                                                                            | δέχονται ψηφία χωρίς κενά                               |                       |
|                                |                            |                                              | Δήλωση - Γνωστοποί        | ηση                                                                          |                                                                              | διεθνείς αριθμούς γίνεται<br>δεκτό το σύμβολο + στην    |                       |
|                                |                            |                                              |                           | Επιθυμώ να παραλάβω τον κλειδάριθμ<br>γνωρίζω ότι τα στοιχεία της αίτησής μο | ο μέσω SMS και email nou δηλώνω και<br>υ, ΑΦΜ, τύπος και αριθμός ταυτότητας, | αρχή του αριθμού.                                       |                       |
|                                |                            |                                              |                           | IBAN και αριθμός κινητού τηλεφώνου<br>διαλειτουργικότητας προς διασταύρωσ    | διαβιβάζονται, μέσω<br>η με τα τηρούμενα από πάροχο                          | Για την αποστολή<br>κλειδαρίθμου μέσω SMS               |                       |
|                                |                            |                                              |                           | υπηρεσιών κινητής τηλεφωνίας ή/και<br>υποδείξω, αποκλειστικά και μόνο για τ  | πάροχο υπηρεσιών πληρωμών που θα<br>ην πραγματοποίηση της ηλεκτρονικής       | και email dα πρέπει να<br>συμπληρωθούν τα πεδία         |                       |
|                                |                            |                                              |                           | A.1082/2020 (ΦΕΚ Β' 1303/11.4.202                                            | ιρλεπομενα στην αποφαση<br>Ο). Μετά την ολοκλήρωση της                       | ταυτότητας, ΙΒΑΝ, κινητό                                |                       |
|                                |                            |                                              |                           | αρχεία του παρόχου υπηρεσιών κινητή                                          | ς τηλεφωνίας ή/και του παρόχου                                               | κινητού. Τέλος επιλέξτε τη                              |                       |
|                                |                            |                                              | ** 🗆                      | Αποδέχομαι τα ανωτέρω                                                        |                                                                              | Γνωστοποίηση.                                           |                       |
|                                |                            |                                              |                           |                                                                              |                                                                              | Στο πεδίο Χαρακτήρες<br>εικόνας συμπληρώστε τους        |                       |
|                                |                            |                                              | Suun la chierre source    | anoning non Manahurre annu na                                                | anuhrus cuulun                                                               | χαρακτήρες που διακρίνετε<br>στην εικόνα. Εαν οι        |                       |
|                                |                            |                                              | 20μηνηρωστε τους χα       | αφακτήμες που σιακρινετέ στην πα                                             | μακατώ εικονα                                                                | χαρακτήρες δεν είναι                                    |                       |
|                                |                            |                                              |                           |                                                                              |                                                                              | για να δοκιμάσετε μια άλλη εικόνα.                      |                       |
|                                |                            |                                              |                           |                                                                              |                                                                              | Υποβολή: Πατώντας                                       |                       |
|                                |                            |                                              |                           |                                                                              |                                                                              | "Υποβολή", οι τιμές που                                 |                       |

![](_page_48_Picture_0.jpeg)

![](_page_48_Picture_1.jpeg)

- 1. Μπαίνετε στη σελίδα <u>https://www.atlas.gov.gr/ATLAS/Pages/Home.aspx</u>
- 2. Από εκεί επιλέγετε ΑΣΦΑΛΙΣΤΙΚΗ ΙΚΑΝΟΤΗΤΑ
- $\leftrightarrow$   $\rightarrow$  C  $\$   $\$  atlas.gov.gr/ATLAS/Pages/Home.aspx

| Αρχική                                                                |                                                                          |
|-----------------------------------------------------------------------|--------------------------------------------------------------------------|
| Το Σύστημα "ΑΤΛΑΣ"<br>Ασφαλιστικό Βιογραφικό<br>Ασφαλιστική Ικανότητα | Καλώς Ήλθατε στο Ενισίο Μητρώο Ασφάλισης-Ασφαλιστικής Ικανότητας «ΑΤΛΑΣ» |
| Νομοθεσία<br>Συχνές Ερωτήσεις                                         | Ασφαλιστικό Βιογραφικό                                                   |
| Επικοινωνία                                                           | Ασφαλιστική Ικανότητα                                                    |

![](_page_49_Picture_0.jpeg)

![](_page_49_Picture_1.jpeg)

3. Κάνετε «είσοδο» με τους κωδικούς TAXISNET (αν δεν έχετε κωδικούς θα πρέπει να βγάλετε νέους από τη σελίδα

https://www1.gsis.gr/registration/chooseRegistrationType.htm

![](_page_49_Picture_5.jpeg)

Εθνικό Μητρώο Ασφάθισης - Ασφαθιστικής Ικανότητας "ΑΤΛΑΣ"

| Ασφαλιστική ικανοτήτα                                                                                                    |
|----------------------------------------------------------------------------------------------------|
|                                                                                                    |
| Για τους ανασφάλιστους πολίτες (Ν. 4368/2016):                                                                                                    |
| κατόπιν της δημοσίευσης της μη` αρ. Α3(ν)/ΓΠ/οικ.25132 Κ.Υ.Α. (ΦΕΚ 908 τ.Β΄ - ΑΔΑ:6Λ2Η465ΦΥΟ-ΠΗΟ) «Ρυθμίσεις νια τη                                                                                                    |
| διασφάλιση της πρόσβασης των ανασφάλιστων στο Δημόσιο Σύστημα Υγείας», υπάρχουν κατηγορίες ανασφάλιστων πολιτών που<br>έχουν δικαίωμα μηδενικής συμμετοχής στην φαρμακευτική αγωγή και επίσης εξαιρούνται από το κόστος του 1€ ανά συνταγή. |
| Από αυτή την σελίδα, μπορείτε να ελέγξετε αν έχετε εντοχθεί σε κάποια από αυτές τις κατηγορίες.                                                                                                    |
| Η πρόσβαση γίνεται με τους παρακάτω τρόπους:                                                                                                    |
| <ul> <li>με τη χρήση των κωδικών του ΤΑΧΙS της ΑΑΔΕ</li> <li>με τη χρήση κωδικών eIDAS</li> </ul>                                                                                                    |
| Σε κάθε περίπτωση απαιτείται η γνώση του ΑΜΚΑ. Σε περίπτωση που δεν θυμάστε τον ΑΜΚΑ σας μπορείτε να τον αναζητήσετε στη<br>σελίδα <u>Έχω ΑΜΚΑ;</u>                                                                                         |
| Πρόσβαση στην Ασφαλιστική Ικανότητα (TAXIS)                                                                                                    |
| Πρόσβαση στην Ασφαλιστική Ικανότητα (eIDAS)                                                                                                    |
|                                                                                                    |

![](_page_50_Picture_0.jpeg)

![](_page_50_Picture_1.jpeg)

4. Εμφανίζεται η ασφαλιστική σας ικανότητα και το Ταμείο στο οποίο ανήκετε. Στέλνετε σε αποθηκευμένο αρχείο ή σε print screen τη συγκεκριμένη σελίδα.

| Εθνικό Μητρώο Ασφάλισης                                                                                                | Ασφαθιστικής Ικανότητας "ΑΤΛΑΣ"                                                                                                    |
|----------------------------------------------------------------------------------------------------|----------------------------------------------------------------------------------------------------|
| Αρχική                                                                                                    | Ασφαλιστική Ικανότητα                                                                                                    |
| Το Σύστημα "ΑΤΛΑΣ"                                                                                                    | Στοιχεία Εθνικού Μητρώου ΑΜΚΑ                                                                                                    |
| <ul> <li>Ασφαλιστικό Βιογραφικό</li> <li>Ασφαλιστική Ικανότητα</li> <li>Νομοθεσία</li> <li>Συχνές Ερωτήσεις</li> </ul> | Α.Μ.Κ.Α.:<br>Επώνυμο Γέννησης: Αριθμός Τουτότητος:<br>Επώνυμο Σημερινό: Είδος Τουτότητος:<br>Τονομος: Υπηκοδήτητο:<br>Όνομο Μητρός: Ημ/νία Γέννησης:                                                                  |
| Επικοινωνία                                                                                                    | Security Anna Lumuine Tunuineane                                                                                                    |
| δ Αποσύνδεση                                                                                                    | ΑΜΚΑ Φορέας Ασφ/νος Συντ/ Κατηγ. Άμεσος Αμικοά Αρ. Μητρ. Ημ/νία Ημ/νία Ημ/νία Σχόλια<br>χος Σύντο/ς Αμεσος Αμικοά Αρ. Μητρ. Ημ/νία Ημ/νία Ενημέρωσης Σχόλια                                                           |
|                                                                                                    | ΟΑΕΒ         ΑΣΦΑΛΙΣΜΕΝΟΣ         ΑΜΕΣΟΣ         15/04/2020         31/12/2020         14/04/2020           13/27/2020         13/27/2020         13/27/2020         13/27/2020         13/27/2020         13/27/2020 |
|                                                                                                    | Συμμετοχή στη φορμακευτική δαπάνη                                                                                                    |
|                                                                                                    | Κατόσταση:         ΑΣΦΑΛΙΣΜΕΝΗ           Συμμετοχή γία φάρμοικα:         Συμμετοχή Βάσει Ταμείου Ασφάλισης.           ΥΠΟΥΡΓΕΙΟ ΥΓΕΙΑΣ         Φαρέας Ασφάλισης:         ΟΑΕΕ                                         |

![](_page_51_Picture_0.jpeg)

![](_page_51_Picture_1.jpeg)

4. Εμφανίζεται η ασφαλιστική σας ικανότητα και το Ταμείο στο οποίο ανήκετε. Στέλνετε σε αποθηκευμένο αρχείο ή σε print screen τη συγκεκριμένη σελίδα.

| Εθνικό Μητρώο Ασφάλισης                                                                                                | Ασφαθιστικής Ικανότητας "ΑΤΛΑΣ"                                                                                                    |
|----------------------------------------------------------------------------------------------------|----------------------------------------------------------------------------------------------------|
| Αρχική                                                                                                    | Ασφαλιστική Ικανότητα                                                                                                    |
| Το Σύστημα "ΑΤΛΑΣ"                                                                                                    | Στοιχεία Εθνικού Μητρώου ΑΜΚΑ                                                                                                    |
| <ul> <li>Ασφαλιστικό Βιογραφικό</li> <li>Ασφαλιστική Ικανότητα</li> <li>Νομοθεσία</li> <li>Συχνές Ερωτήσεις</li> </ul> | Α.Μ.Κ.Α.:<br>Επώνυμο Γέννησης: Αριθμός Τουτότητος:<br>Επώνυμο Σημερινό: Είδος Τουτότητος:<br>Τονομος: Υπηκοδήτητο:<br>Όνομο Μητρός: Ημ/νία Γέννησης:                                                                  |
| Επικοινωνία                                                                                                    | Security Anna Lumuine Tunuineane                                                                                                    |
| δ Αποσύνδεση                                                                                                    | ΑΜΚΑ Φορέας Ασφ/νος Συντ/ Κατηγ. Άμεσος Αμικοά Αρ. Μητρ. Ημ/νία Ημ/νία Ημ/νία Σχόλια<br>χος Σύντο/ς Αμεσος Αμικοά Αρ. Μητρ. Ημ/νία Ημ/νία Ενημέρωσης Σχόλια                                                           |
|                                                                                                    | ΟΑΕΒ         ΑΣΦΑΛΙΣΜΕΝΟΣ         ΑΜΕΣΟΣ         15/04/2020         31/12/2020         14/04/2020           13/27/2020         13/27/2020         13/27/2020         13/27/2020         13/27/2020         13/27/2020 |
|                                                                                                    | Συμμετοχή στη φορμακευτική δαπάνη                                                                                                    |
|                                                                                                    | Κατόσταση:         ΑΣΦΑΛΙΣΜΕΝΗ           Συμμετοχή γία φάρμοικα:         Συμμετοχή Βάσει Ταμείου Ασφάλισης.           ΥΠΟΥΡΓΕΙΟ ΥΓΕΙΑΣ         Φαρέας Ασφάλισης:         ΟΑΕΕ                                         |

![](_page_52_Picture_0.jpeg)

![](_page_52_Picture_1.jpeg)

### ΟΔΗΓΙΕΣ ΓΙΑ ΤΗΝ ΟΡΘΗ ΣΥΜΠΛΗΡΩΣΗ ΤΟΥ ΕΝΤΥΠΟΥ ΑΤ.13

|                                                                                                    | OX1                                                                                                    |
|----------------------------------------------------------------------------------------------------|----------------------------------------------------------------------------------------------------|
| ΕΝΤΟΛΗ -ΕΞΟΥΣΙΟΔΟΤΗΣΗ                                                                                                    | 4º IOIPADIA                                                                                                    |
| Прос точ:                                                                                                    |                                                                                                    |
| ΕΙΔΙΚΟ ΛΟΓΑΡΙΑΣΜΟ ΚΟΝΔΥΛΙΩΝ ΕΡΕΥΝΑΣ ΤΟΥ<br>(ΕΛΗ                                                                                                    | Υ ΑΡΙΣΤΟΤΕΛΕΙΟΥ ΠΑΝΕΠΙΣΤΗΜΙΟΥ ΘΕΣΣΑΛΟΝΙΚΗΣ<br>(Ε ΑΠΘ)                                                                                                    |
| Ο/Η υπογράφων/ουσα ΟΔΟΥΑΤΕΠΩΝΥΗΟ<br>του ΠΑΤΡΩΟΥΗΟ με Αριθμό Δελτίου Ταυτ<br>Ημ. Έκδοσης ΗΗΙΝΙΕΕ, Εκδούσα Αρχή Α2Τ. ΤΗ<br>ΑΦΜ ΑΦΗ<br>προς τον ΕΛΚΕ ΑΠΘ να πιστώνει τις απαιτήσεις των οποία<br>Ιο ΟΔΟΙΑΤΕΓΙΩΝΗΟ ΔΑΖ ΟΙΩΣ ΑΔΑΦΕΡΕΤΑΙ ΖΤΟ Βιτ<br>[Αρ.Λογ/σμού-ΙΒΑΝ [<br>GR<br>Επίσης αποδέχομαι τη λήψη ενημερωτικών μηνυμάτων σχ<br>ενημερωτικών μηνυμάτων στον παρακάτω λογαριασμό ηλ | ότητας ΑΡΙΘΗΟΣ ΤΑΥΤΟΤΗΤΑΣ<br>ΗΗΑ και<br>παρέχω εντολή<br>ων είμαι δικαιούχος. [Επωνυμία Δικαιούχου<br>ΔΛΙΑΡΙΟ ], στο λογαριασμό καταθέσεών μου<br>ΔΛΙΑΡΙΟ ], στο λογαριασμό καταθέσεών μου<br>ΔΛΙΑΡΙΟ ], στο λογαριασμό καταθέσεών μου<br>ΔΛΙΑΡΙΟ ], στο λογαριασμό καταθέσεών μου<br>ΔΛΙΑΡΙΟ ], στο λογαριασμό καταθέσεών μου<br>ΔΛΙΑΡΙΟ ], στο λογαριασμό καταθέσεών μου<br>ΔΛΙΑΡΙΟ ], στο λογαριασμό καταθέσεών μου<br>ΔΛΙΑΡΙΟ ], στο λογαριασμό καταθέσεών μου<br>ΔΛΙΑΡΙΟ ], στο λογαριασμό καταθέσεών μου<br>ΔΛΙΑΡΙΟ ], στο λογαριασμό καταθέσεων μου<br>ΔΛΙΑΡΙΟ ], στο λογαριασμό καταθέσεων μου<br>ΔΙΑΡΙΟ ], στο λογαριασμό (], στο λογαριασμό μου η διαρμό καταθέσεων μου ], στο μου ], στο μου ], σ |
| Διεύθυνση Ηλεκτρονικού ταχυδρομείου (E-mail)                                                                                                    | CHAIL                                                                                                    |
| Διεύθυνση Ηλεκτρονικού ταχυδρομείου (E-mail)                                                                                                    | Θεσσαλονίκη                                                                                                    |
| Διεύθυνση Ηλεκτρονικού ταχυδρομείου (E-mail)                                                                                                    | Θεσσαλονίκη<br>Ο/Η Δηλών/ούσα                                                                                                    |
| Διεύθυνση Ηλεκτρονικού ταχυδρομείου (E-mail)                                                                                                    | Οίμαις<br>Οίμανουρα<br>Χυρεδημ                                                                                                    |